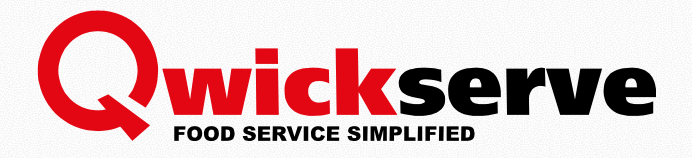

# QWICKSERVE EMBEDDED MANUAL

For Employees

Version 3.3 04/12/2017

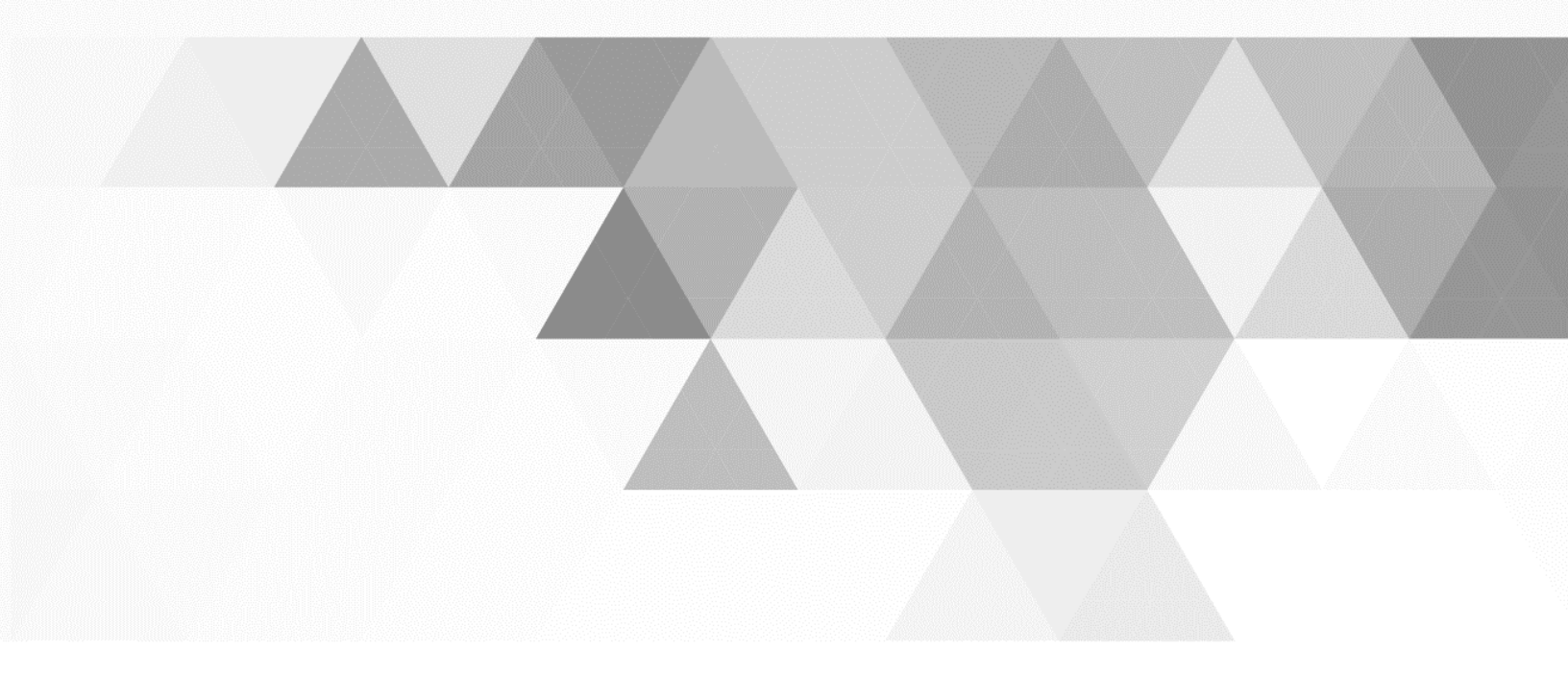

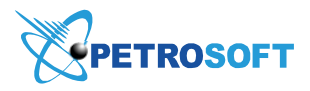

Petrosoft LLC 2025 Greentree Road Pittsburgh, PA 15220 1.412.306.0640 www.petrosoftinc.com

## TABLE OF CONTENTS

| Table of Contents                                            | 2 |
|--------------------------------------------------------------|---|
| Introduction                                                 | 3 |
| What's New in Qwickserve Embedded 3.3                        | 3 |
| Qwickserve Embedded Settings (Administrator's and Manager's) | 4 |
| Accessing QS Embeded                                         | 4 |
| Making a Qwickserve Order                                    | 5 |
| Additional Information                                       | 9 |
| Glossary of Industry Terms                                   | 9 |

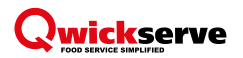

#### INTRODUCTION

The present document describes the process of working with the Qwickserve Embedded from cashier's / kitchen employee's side.

**Qwickserve Embedded** – an application for SmartPOS cashier who places an order according to the customer's phone call or for the live customer in the store. This application is embedded into the SmartPOS device. Takeout and delivery options are available.

#### WHAT'S NEW IN QWICKSERVE EMBEDDED 3.3

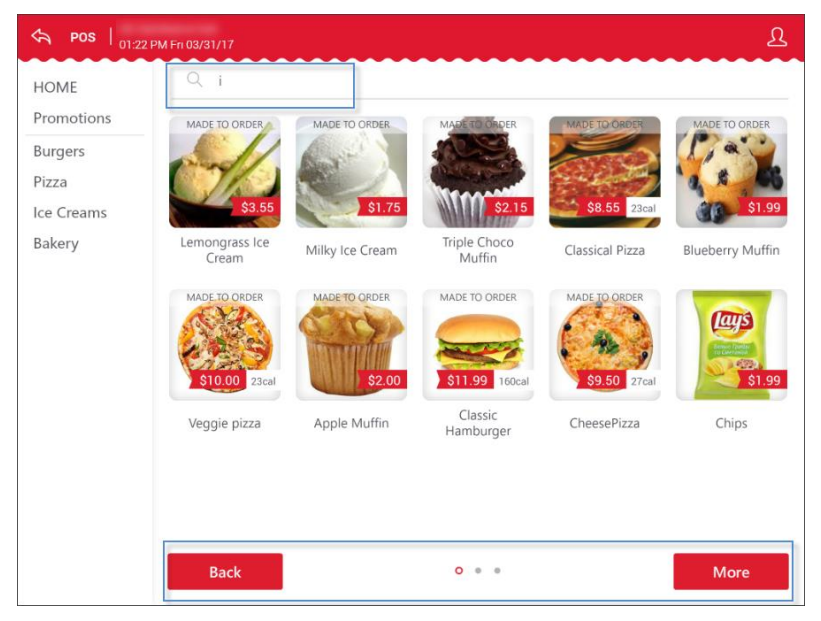

• The search field and navigation buttons have been added to the ordering menu.

• It is now possible to select if the client wants to dine in or take out his order at the ordering menu.

| ← POS   08:16 PM Fn 03/31/17        | ይ                                                                                  |
|-------------------------------------|------------------------------------------------------------------------------------|
|                                     | Your Order                                                                         |
|                                     | Cheeseburger<br>160cal \$7.80<br>Mozzarella C (X)<br>Cheddar Che (X)               |
| Select Your Dining Location, Please | <ul> <li>✓ Special Instructions</li> <li> <ul> <li>→ \$7.80</li> </ul> </li> </ul> |
| 🖄 Dine In 🗊 Take Out                |                                                                                    |
|                                     | Total \$7.80<br>Continue Ordering                                                  |

#### 

• The client's cart is now displayed at the right throughout the ordering process.

| ← POS   08:20 PM Fri 03/31/17 | ይ                                                                                                    |
|-------------------------------|----------------------------------------------------------------------------------------------------|
| Add-ons & Special Offers      | Your Order                                                                                                    |
| 50.89 <b>(25.</b> 199         | Cheeseburger<br>/ EDIT 160cal \$7.80<br>Cheddar Cheese<br>Mozarella Cheese<br>Providene Cheese<br>/ Special Instructions |
| Bottle Water Chips            | ○ 1 ⊕ \$7.80                                                                                                    |
|                               | Bottle Water     Special Instructions                                                                                    |
|                               | ⊖ 1 ⊕ \$0.89                                                                                                    |
|                               |                                                                                                    |
|                               | Total \$8.69                                                                                                    |
| Continue Ordering             | Complete Order                                                                                                    |

### QWICKSERVE EMBEDDED SETTINGS (ADMINISTRATOR'S AND MANAGER'S)

To configure Qwickserve Embedded settings and to manage its menus, follow the same steps as for Qwickserve terminal settings. For more information, see Qwickserve Terminal Manual Full.

#### ACCESSING QS EMBEDED

To access the Qwickserve Embedded application into the SmartPOS device, press the Qwickserve button at the cashier's screen of the SmartPOS device.

| System<br>09:47 AM 04/08/10                     |                     |                                             | Depar             | tments                                                              | Tabs | 1 Histor       | у                                      |                         |      | ?      |
|-------------------------------------------------|---------------------|---------------------------------------------|-------------------|---------------------------------------------------------------------|------|----------------|----------------------------------------|-------------------------|------|--------|
| Name                                            | Qty                 | Each Total                                  | Juices            |                                                                     |      |                |                                        |                         |      |        |
| 001000000000<br>NYQUIL 20/2P                    | <b>1 +</b>          | \$0.99 \$0.99                               | 0010000<br>NYQUIL | 00100000000052 \$0.99 00076737124401<br>NYQUIL 20/2P 00076737124401 |      |                |                                        | ş                       | 1.49 |        |
| Price Override                                  |                     | Discount                                    | 000767:<br>UNKNO  | 00076737124449 \$1.49<br>UNKNOWN ITEM                               |      |                | 49 00076737124463 \$1.<br>UNKNOWN ITEM |                         |      | 1.49   |
|                                                 |                     |                                             | 006105            | 85435038<br>WN ITEM                                                 |      | \$1.89         | 00610<br>UNKN                          | 2585435052<br>IOWN ITEM | ş    | 1.89   |
|                                                 |                     |                                             | 001000            | 00100000000014 \$1.99                                               |      |                | 00786<br>VIT W                         | 5162110008<br>/AT REVI  | ŝ    | 1.99   |
|                                                 |                     |                                             | 007861            | 00786162150004 \$1.99                                               |      |                | 00049                                  | 0000067927              | ş    | 1.89   |
|                                                 |                     |                                             | 000490            | 00049000067934 \$1.89                                               |      |                | 00012                                  | 2000046438              | ş    | 1.99 ~ |
|                                                 |                     |                                             | Q                 | <b>Q</b> In                                                         |      |                | put                                    | æ                       | \$50 | \$100  |
| Tab # 2<br>Sub Total \$0.99                     |                     |                                             | 7                 | 8                                                                   | 9    | Refund         | d                                      | Drops                   | \$10 | \$20   |
| Fee<br>Tax<br><b>Total</b><br>EBT eligible amou | nt                  | \$0.00<br>\$0.00<br><b>\$0.99</b><br>\$0.99 | 4                 | 5                                                                   | 6    | @ / fo         | r                                      | Other                   | \$1  | \$5    |
| Qwickserve                                      | Transaction<br>Hold | Tax Exempt                                  | 1                 | 2                                                                   | 3    | 3 No Sale Card |                                        | \$1                     | .00  |        |
| Cancel                                          | Discounts           | Pay Out                                     | 0                 | 00                                                                  | С    | PLU / Sł       | κυ                                     | Cash                    | \$0  | .99    |

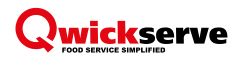

#### MAKING A QWICKSERVE ORDER

1. (Optional) To access the client's favorites, log into the Qwickserve Embedded using the client's phone number and PIN.

| ♠ pos   03:27 | AM Mon 04/03/17 |              |            |         | ß          |
|---------------|-----------------|--------------|------------|---------|------------|
| HOME          | Q Search        |              |            | Cir     | n la       |
| Promotions    |                 | AND STATES   | - Marchan  | SI      |            |
| Burger menu   |                 | Sigen.       | All and a  | Phone # |            |
| Pizza         | Salara Al       | Received and |            |         | 1000       |
| Salad Menu    |                 |              |            | Su      | bmit       |
| Coffee        | Burger menu     | Pizza        | Salad Menu | Coffee  | Ice Creams |
| Ice Creams    |                 |              |            |         |            |

- 2. Select an item using one of the following ways:
  - o Select the category and the item
  - o Use the search field

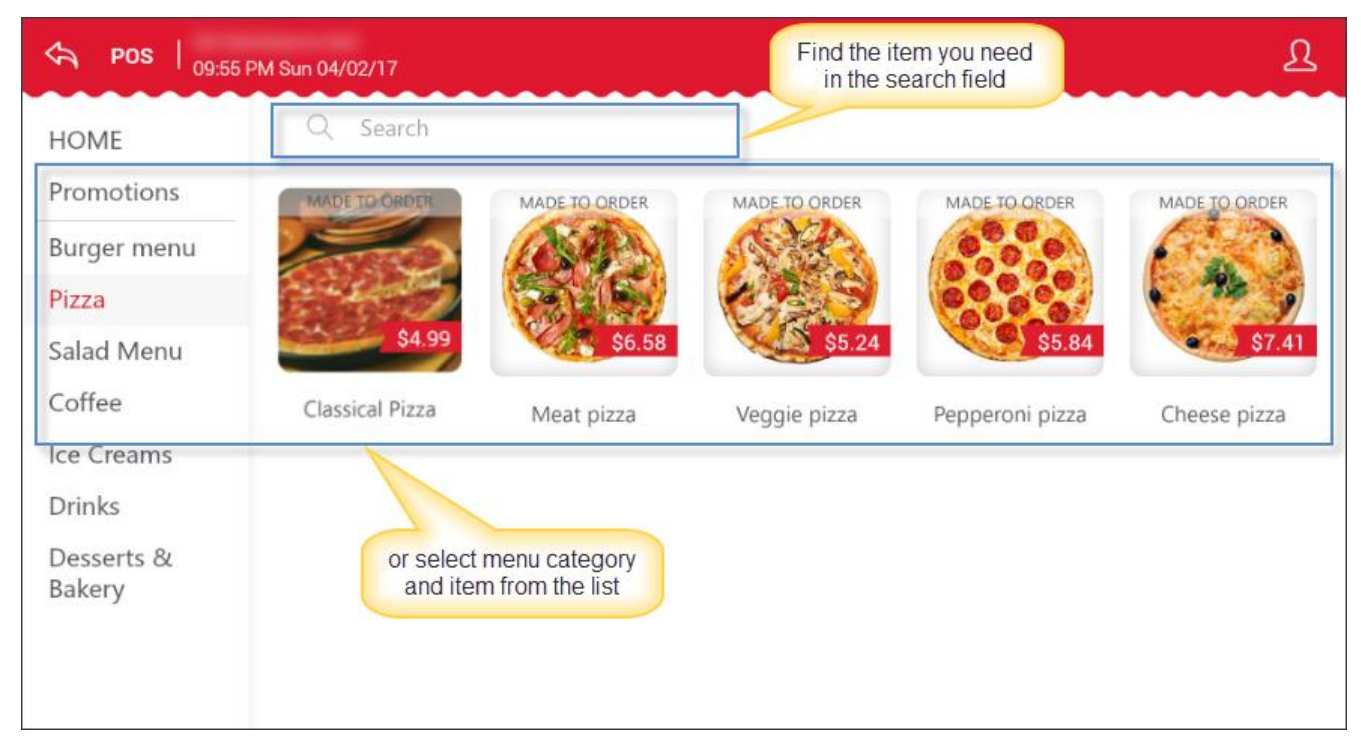

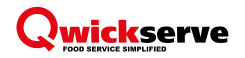

- 3. (Optional) If you selected made-to-order item, follow the steps, to construct it:
  - a. Exclude the base ingredients from the order by pressing them. The ingredients applicable for exclusion are marked with green icon.

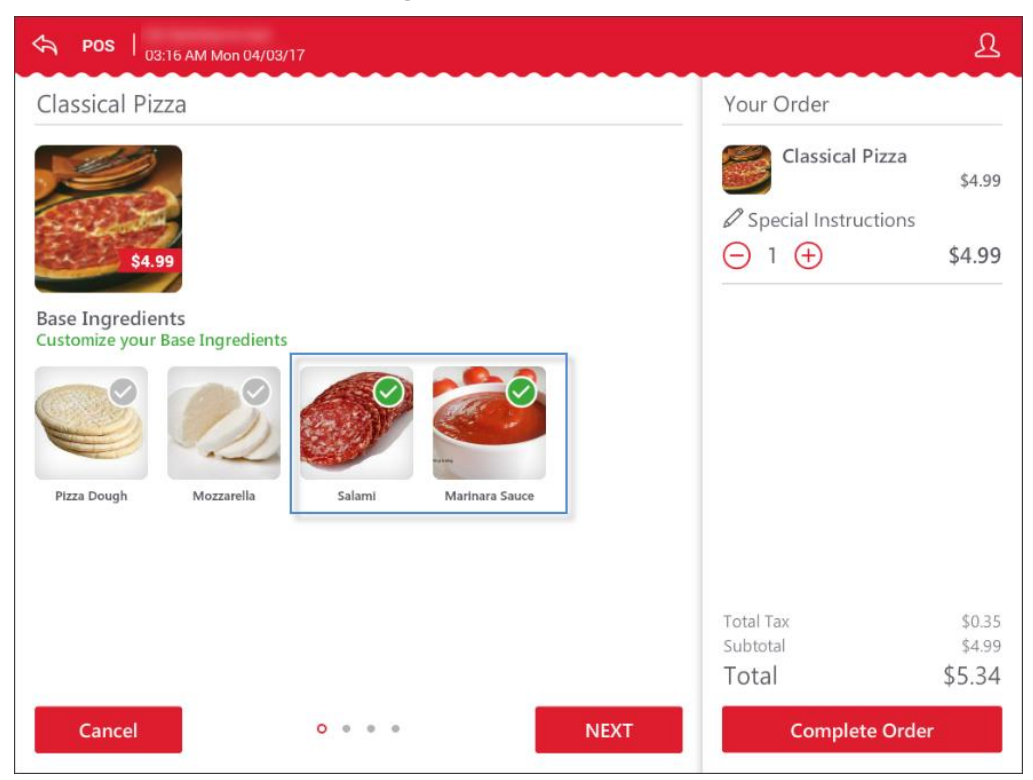

In this example "Salami" is excluded from order, "Marinara Sauce" is left, "Pizza Dough" and "Mozzarella" are not editable.

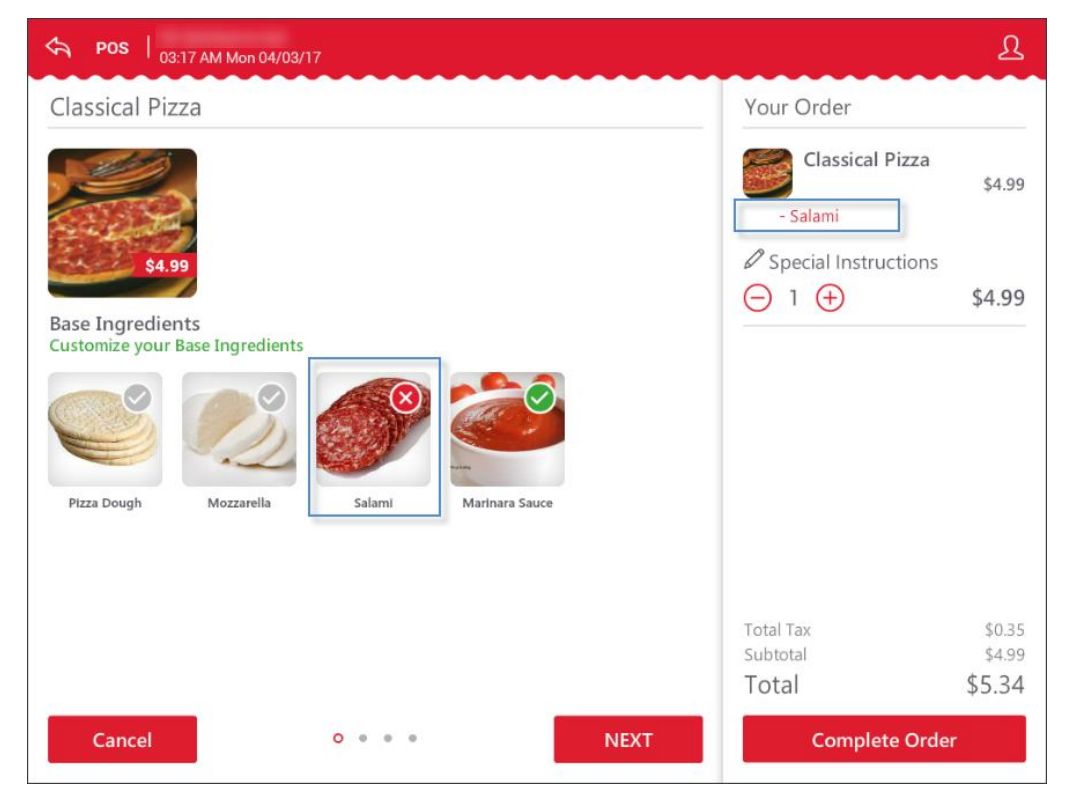

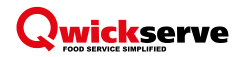

b. Select the additional ingredients at your choice, in this case – extra cheese, sauce, and extra meats.

To select additional ingredient, press it in the ingredient selection. The number of the selected additional ingredients is displayed at the right of the ingredient's name in the cart.

To reduce the number of added ingredients or to remove the ingredient from the order, press the minus sign or the cross sign at the right of the ingredient's name in the cart.

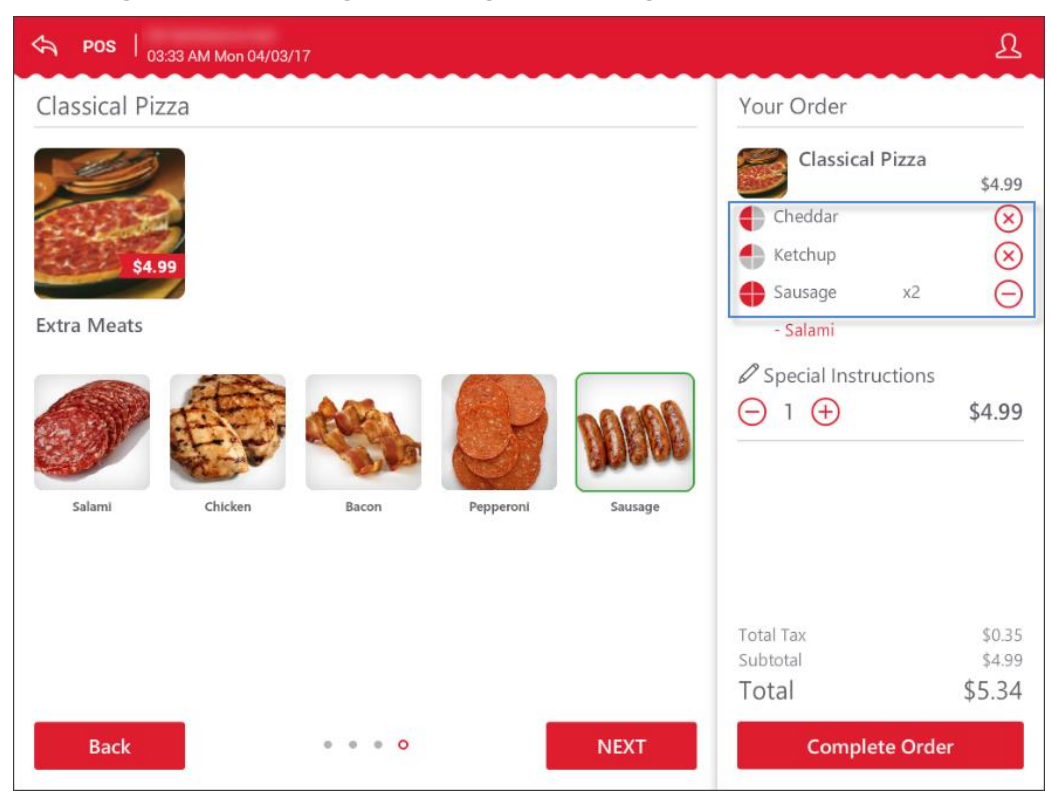

c. (Optional) Some ingredients can be reduced to halves and quarters. This ability is applied to all ingredients in the set. Such ingredients are marked with the corresponding UI control in the cart.

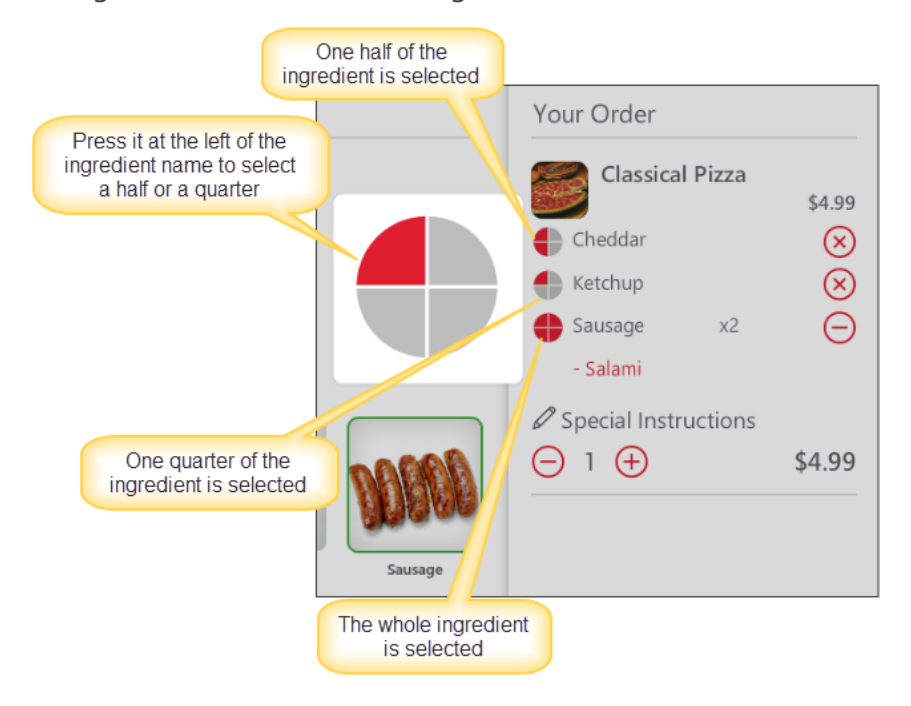

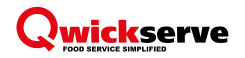

 (Optional) Select add-ons and special offers, if any available for the selected item. To contingue ordering the items from the menu without selecting add-ons and special offers, press No thanks! Continue ordering.

| ← POS   03:49 AM Mon 04/03/17 | ይ                                                                                                    |
|-------------------------------|----------------------------------------------------------------------------------------------------|
| Add-ons & Special Offers      | Your Order                                                                                           |
| S0.89<br>Bottle Water Chips   | Classical Pizza<br><i>E</i> EDIT \$4.99<br>Cheddar<br>Sausage x2<br>- Salami<br>Special Instructions |
|                               | ⊖ 1 ⊕ \$4.99                                                                                         |
|                               | Total Tax \$0.35<br>Subtotal \$4.99<br>Total \$5.34                                                  |
| No, Thanks! Continue Ordering | Complete Order                                                                                       |

- 5. (Optional) Add the following additional information to the order, if any:
  - Give special instructions under the item, by pressing the corresponding field under the item.
  - Add more items or remove the items from the order, by pressing the plus or minus sign correspondingly under the item.
  - Change the item (for example, to add more set ingredients or to remove some of them), by pressing **Edit** in the cart below the item's name.
  - o If you are logged in, add item to your Favorites, by pressing the favorites sign on the item's image.

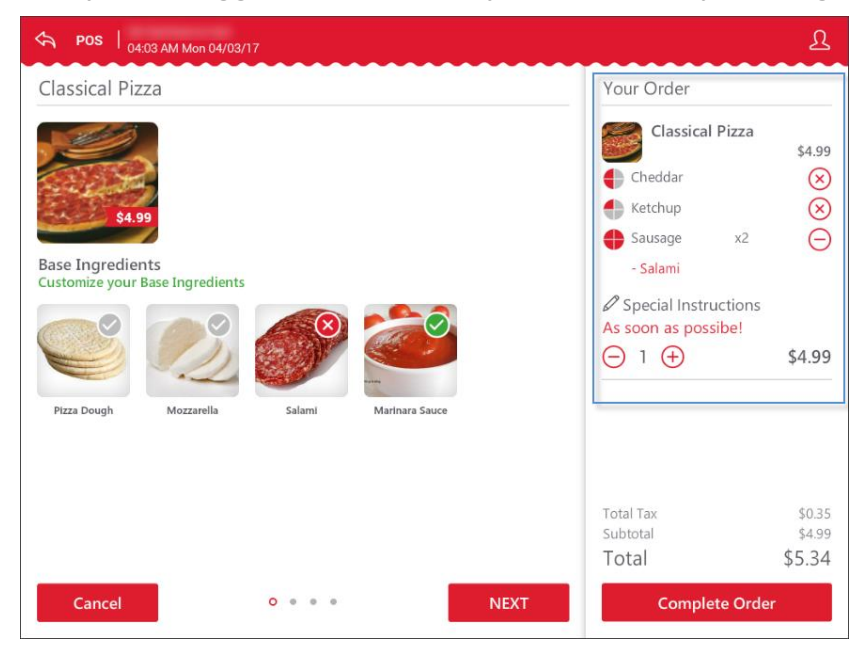

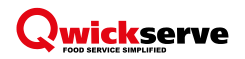

- 6. To complete the order, press Complete Order.
- 7. (Optional) Select the way to take your order: Dine In or Take Out.
- 8. Press Done.

|   | Select Your Dini | Your Dining Location, Please |          |   | Please, Take Your Receipt<br>THANK YOU FOR YOUR ORDER! |
|---|------------------|------------------------------|----------|---|--------------------------------------------------------|
| é | Dine In          | ų.                           | Take Out | > | Done                                                   |
|   |                  |                              |          |   |                                                        |

#### ADDITIONAL INFORMATION

#### **Glossary of Industry Terms**

Menu - set of item categories and items within them to be sold via the Qwickserve device.

Category – placeholder for the group of items to be sold within it.

**Subcategory** – placeholder for the group of items located within another category (e.g. "Breakfast" subcategory within the "Holiday QS Menu").

Regular item – item from the Price Book sold as is.

**Made-to-order item (recipe item)** – item with the fixed base ingredients and customizable sets of ingredients and add-ons.

**Ingredient** – item purchased in one form and sold in combination with the other items (e.g. cheese purchased as a wheel of cheese and sold as a portion of cheese within a cheeseburger).

Set of ingredients – set of items user can select for his customizable made-to-order item.

**Add-on** – additional items that are recommended to be purchased with the particular item (e.g. cup of coffee as an add-on item to the cheeseburger).

**Cost method of accounting (CMA)** – this method is used for items containing several ingredients that were bought separately and are combined and sold altogether. A cheeseburger, for example. Under this method, merchandise additions are made at cost value and no retail value.

Recipe costing – see Ingredient method of accounting.

**Retail method of accounting (RMA)** – this method calculates a store's total inventory value by taking the total retail value of the items that were originally in inventory, subtracting the total sales, and then multiplying that dollar amount by the cost-to-retail ratio (the percentage by which goods are marked up from their wholesale purchase price to their retail sales price).

Tier pricing ranges – charging different quantity ranges of ingredients at different prices.